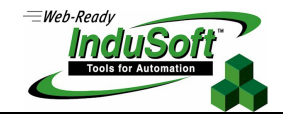

Kingfisher RTU Modbus Interface

Kingfisher RTU Configuration to Support the Standard Modbus Serial Protocol

## Introduction

Kingfisher RTU can be configured to behave as a Modbus Slave device. InduSoft Web Studio (IWS) provides the MODBU driver, which implements the Modbus Master protocol. Therefore, after following the instructions described in this document to configure the Kingfisher RTU device, IWS is able to exchange data with the device via Modbus serial protocol.

Note: Information in this document, such as URLs, may no longer be valid on the date that this document is being read.

## Configuring Kingfisher RTU

The Kingfisher RTU can be configured with the Kingfisher Toolbox utility, supplied by Kingfisher. Before configuring the device as a Modbus Slave, make sure you have the modbu. 32 file. This file is available for download at the following URL: <u>http://www.rtunet.com/noframe/c-supp2.htm</u>.

Note: Click on the CP-10/11 Firmware and Driver from the URL mentioned previously and enter a valid User Name and Password to access the file. Consult Kingfisher if you have any problem accessing this file.

Follow the steps below to configure the Kingfisher RTU to perform as a Modbus Slave device:

- 1. Install and Run the Kingfisher Toolbox utility software.
- 2. Select the Utilities  $\rightarrow$  Advanced  $\rightarrow$  Download Firmware Driver menu.

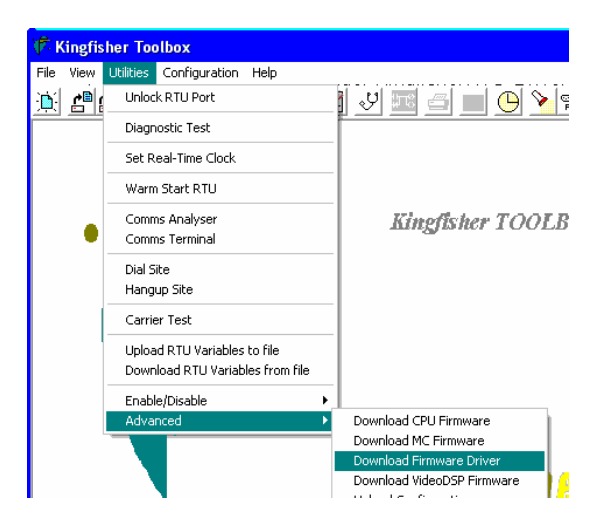

3. Select the modbus. 32 file from the \KingfisherRTU\Drivers\ folder.

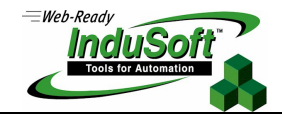

- Create a new SDB (Site Database) file by the File → New menu. The SDB file contains the settings settings, such as RTU number, name, port list, network list, and so forth.
- 5. Select the Configuration  $\rightarrow$  Address & Description menu and set the Site Address to 1.

| Site Address And De | cription |        |               | X |
|---------------------|----------|--------|---------------|---|
| Site Address        | 1        |        |               |   |
| Site Description :  |          |        |               |   |
| v                   | 🖊 ок     | Cancel | <b>?</b> Help |   |

- 6. Select the **Configuration**  $\rightarrow$  **Port List** menu and configure the following parameters:
  - Type: RS-232
  - Protocol: Modbus Slave, S2
- 7. Select the Configuration  $\rightarrow$  PC Setup and take note of the PC's Network Address.
- 8. Select the **Configuration** → **Network List** menu and add a new item. Fill the **IP Address** field with the PC's Network Address value from the previous step.

| RTU Net | work Lir | nk List   |           |           |         |         |            |         |        | X |
|---------|----------|-----------|-----------|-----------|---------|---------|------------|---------|--------|---|
|         | RTU      | System Id | Network   | Route     | Retries | Timeout | IP Address | CTCS    | S freq |   |
|         | 255      | ae        | Direct vi | ia Port 1 | 2       | 2000 ms | 0.0.0.0 N  | ot Used | N      |   |
|         |          |           |           |           |         |         |            |         |        |   |
|         |          |           |           |           |         |         |            |         |        | - |
|         |          |           |           |           |         |         |            |         |        |   |
|         | <u> </u> |           |           |           |         |         |            |         |        | - |
|         |          |           |           |           |         |         |            |         |        |   |
|         |          |           |           |           |         |         |            |         |        |   |
|         |          |           |           |           |         |         |            |         |        |   |
|         |          |           |           |           |         |         |            |         |        |   |
|         |          |           |           |           |         |         |            |         |        | _ |
|         |          |           |           |           |         |         |            |         |        | - |
|         |          |           |           |           |         |         |            |         |        | - |
|         |          |           |           |           |         |         |            |         |        |   |
|         |          |           |           |           |         |         |            |         |        |   |
|         | ок       | Cano      | el        | Help      | Page    | Down    | Page Up    | Page:   | 1/16   |   |

9. Select the **Configuration** → **Download RTU Config** menu to download the configure settings to the Kingfisher RTU device. Make sure that the device is properly connected to the computer before executing this command.

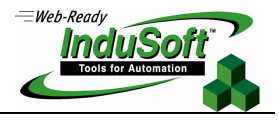

10. Select the Menu View  $\rightarrow$  Local Registers menu option to monitor and/or force values to the RTU Registers.

| Local RTU R  | egisters Ove    | erview            |                 |                    |              |          | ×         |
|--------------|-----------------|-------------------|-----------------|--------------------|--------------|----------|-----------|
| Register     | Value           | Register          | Value           | Register           | Value        | Register | Value     |
| <b>#</b> B 1 | 66              | #R 17             | 0               | #R 33              | 0            | #R 49    | 0         |
| <b>#</b> R 2 | 1021            | #R 18             | 0               | #R 34              | 0            | #R 50    | 0         |
| #R 3         | 455             | #R 19             | 0               | #R 35              | 0            | #R 51    | 0         |
| #R 4         | 2222            | #R 20             | 0               | #R 36              | 0            | #R 52    | 0         |
| #R 5         | 77              | #R 21             | 0               | #R 37              | 0            | #R 53    | 0         |
| #R 6         | 88              | #R 22             | 0               | #R 38              | 0            | #R 54    | 0         |
| #R 7         | 0               | #R 23             | 0               | #R 39              | 0            | #R 55    | 0         |
| #R 8         | 0               | #R 24             | 0               | #R 40              | 0            | #R 56    | 0         |
| #R 9         | 99              | #R 25             | 0               | #R 41              | 103          | #R 57    | 0         |
| #R 10        | 0               | #R 26             | 0               | #R 42              | 0            | #R 58    | 0         |
| #R 11        | 0               | #R 27             | 0               | #R 43              | 0            | #R 59    | 0         |
| #R 12        | 1               | #R 28             | 0               | #R 44              | 0            | #R 60    | 0         |
| #R 13        | 0               | #R 29             | 0               | #R 45              | 0            | #R 61    | 0         |
| #R 14        | 0               | #R 30             | 0               | #R 46              | 0            | #R 62    | 0         |
| #R 15        | 0               | #R 31             | 0               | #R 47              | 0            | #R 63    | 0         |
| #R 16        | 0               | #R 32             | 0               | #R 48              | 0            | #R 64    | 0         |
| <u>o</u> k   | Page <u>U</u> p | Page <u>D</u> own | <u>G</u> otoReg | Display <u>A</u> s | <u>H</u> elp | Unsigned | Pg: 01/32 |

11. Select the View  $\rightarrow$  Hardware Overview menu and chose a slot to monitor the Digital Inputs and Outputs status.

| RTU Ha          |               |        |         |      |        |   |                 |             |     |
|-----------------|---------------|--------|---------|------|--------|---|-----------------|-------------|-----|
| Slot            | Module        | Slot   | Module  | Slot | Module | _ | Slot            | Module      | _ ] |
| 1               | Module Slot # | 3:10-2 |         |      |        |   | <u>49</u><br>50 |             |     |
| 3               | Inputs        |        | Outputs |      |        |   | 51              |             |     |
| 4               |               | OFF    |         | OFF  |        |   | 52              |             |     |
| 5               | Ch.01         |        | Ch.01   |      |        |   | 53              |             |     |
| 6               | Ch 02         | OFF    | Ch 02   | ON   |        |   | 54              |             |     |
|                 | onior         | OFF    | omor    | OFF  |        |   | 56              |             |     |
| 9               | Ch.03         |        | Ch.03   |      |        |   | 57              |             |     |
| <u>10</u><br>11 | Ch.04         | OFF    | Ch.04   | ON   |        |   | 58<br>59        |             |     |
| 12<br>13        | Ch.05         | OFF    | Ch.05   | ON   |        |   | 60<br>61        |             |     |
| 14<br>15        | Ch.06         | OFF    | Ch.06   | OFF  |        |   | 62<br>63        |             |     |
| 16              | Ch.07         | OFF    | Ch.07   |      |        |   | 64              |             |     |
|                 | Ch.08         | UFF    | Ch.08   | UN   |        |   |                 |             |     |
|                 |               |        | ОК      |      |        |   | Site            | 1: rtuconfi |     |

## Addressing

InduSoft Web Studio MODBU driver supports the standard Modbus addresses:

0x:0 - 0x:0 ~ 0x:9999 = Coil Status

1x:0 - 1x:0 ~ 1x:9999 = Input Status

3x:0 - 3x:0 ~ 3x:9999 = Input Register

 $4x:0 - 4x:0 \sim 4x:9999 =$  Holding Register

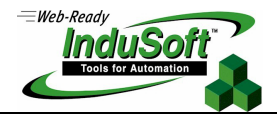

You can use the following expressions to convert Kingfisher's register addresses to Modbus addresses and vice-versa:

| Data Type                 | Formula                                               |
|---------------------------|-------------------------------------------------------|
| Digital Input             | 10,000 + [(SLOT# -1)x16] + CH# = 10,001 to 11,024     |
| Digital Output            | 00,000 + [(SLOT# -1)x16] + CH# + 8 = 00,001 to 01,024 |
| Analog Input/Output       | 40,000 + [(SLOT# -1)x8] + CH#= 40,001 to 40,512       |
| Register Bit (Read only)  | 12,000 + [(REG# -1)x16] + CH#= 12,001 to 19,999 *     |
| Register Bit (Read/Write) | 2,000 + [(REG# -1)x16] + CH#= 02,001 to 09,999 *      |
| Register (Read/Write)     | 41,000 + REG#= 41,001 to 42,024                       |

\* You can only access up to Ch15 of Register 500 (corresponding to address 09,999 or 19,999). Ch16 of R500 (and after) cannot be accessed as a digital input or output. However, it is possible to read and write to all of the local registers using integer values.

The following table provides some examples:

|                | Modbus Equivalent |      |         |
|----------------|-------------------|------|---------|
| Data Type      | SLOT #            | CH # | Address |
| Digital Output | 2                 | 1    | 0x:33   |
| Digital Input  | 2                 | 3    | 1x:19   |
| Analog Input   | 3                 | 2    | 4x:18   |
| Analog Output  | 4                 | 1    | 4x:25   |

Further information about the Modbus addressing for the Kingfisher RTU device can be found at the Kingfisher Toolbox utility Help (Help  $\rightarrow$  Topics  $\rightarrow$  Communication Drivers  $\rightarrow$  Driver Modbus).

Note: The expression to convert Kingfisher's register Digital Output addresses to Modbus addresses (and vice-versa) described in the Kingfisher documentation (Help file) is not accurate. The expression described previously in this document is correct.

## Map of Revision

| Revision | Author             | Date               | Comments         |
|----------|--------------------|--------------------|------------------|
| A        | Lidiane A. Moreira | September 12, 2003 | Initial revision |